#### Ansibleを使ったネットワーク運用 ~ ENOG 45 Meeting ~

(株)NS・コンピュータサービス 江部 仁士

#### 話の流れ

- ・構成管理ツールの選定
- Ansibleの概要
- ・Ansible インストール ~ 設定 ~ 実行の流れ
- ・検証

#### 構成管理ツールの選定

# 構成管理ツールの選定 構成管理ツールの選定

• サーバの管理や設定を自動化してくれるツール

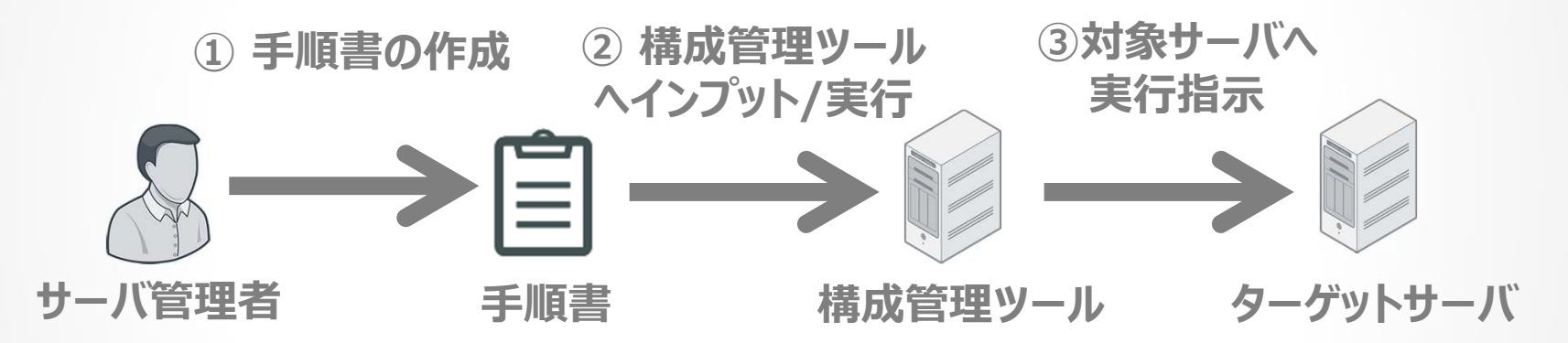

- 構成管理ツールで出来ること
  - アプリケーションのインストール
  - 設定の変更
  - サービスの起動・停止
  - パッチ適用 / アップデートの実行 …etc

#### 構成管理ツールの選定 なぜ構成管理ツールを使うのか?

- 構築面のメリット
  - 作業工数の削減
    - 複数の機器を一括で変更可能
  - 品質の保証
    - 複数の機器に対して同じ設定が投入されるため漏れがなくなる
    - ・ 誰が実施しても同じ結果(品質)となる
- 運用面のメリット
  - ・人為的な操作ミスの削減
    - 操作内容をコード化するため、事前にレビューできる
  - 作業忘れや作業漏れをなくせる

# 構成管理ツールの選定有名な構成管理ツール

| ツール名    | 使用言語   | 手順書の形式 | エージェント      |
|---------|--------|--------|-------------|
| Ansible | Python | YAML   | 不要<br>(SSH) |
| Chef    | Ruby   | Ruby   | 必要          |
| Puppet  | Ruby   | 独自     | 必要          |
| Itamae  | Ruby   | Ruby   | 不要<br>(SSH) |

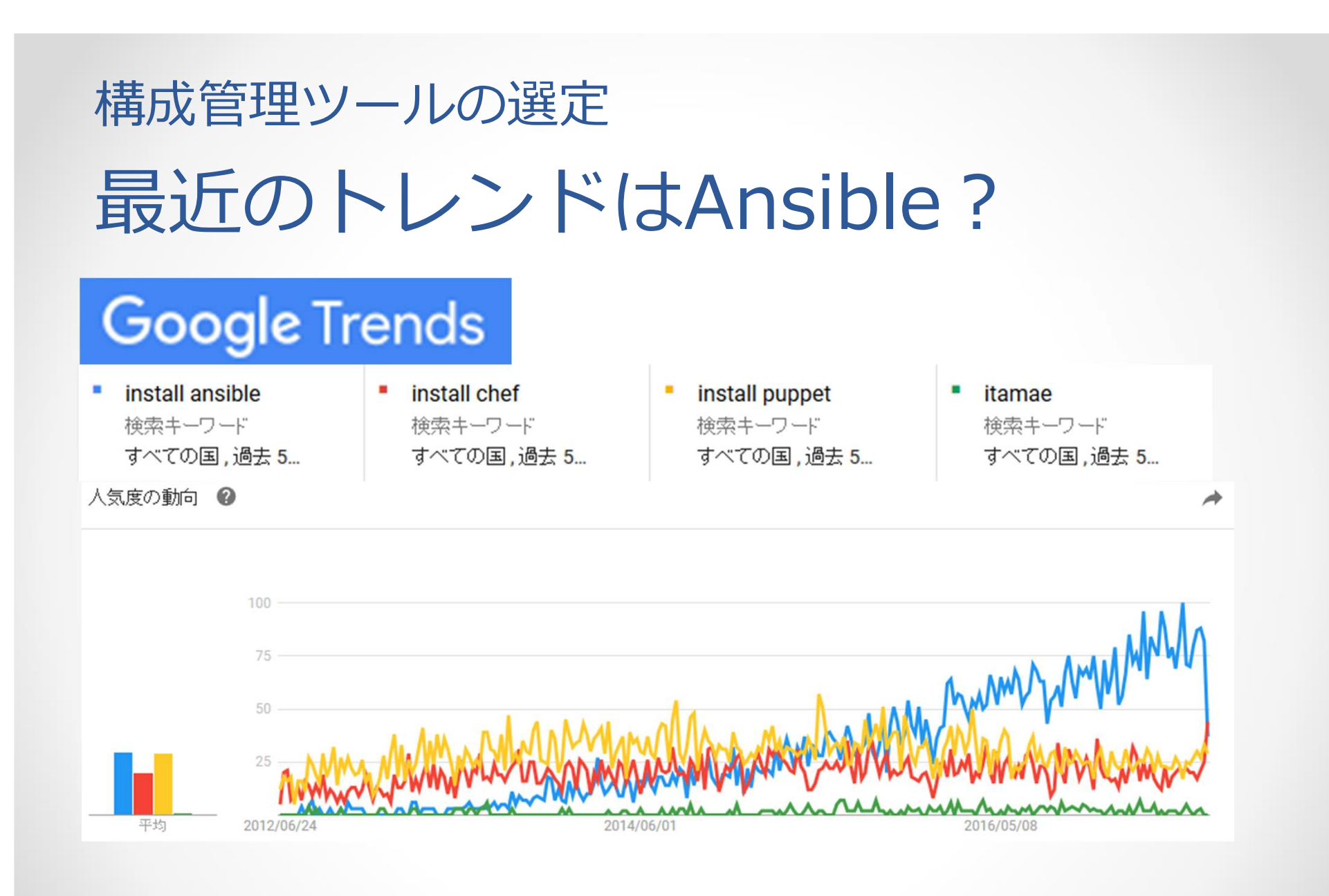

#### Ansible の 概要

# Ansibleの概要 Ansibleについて

- Python ベースの構成管理ツール
- 2015年 RedHatがAnsibleを買収
- 最新バージョンは v2.3

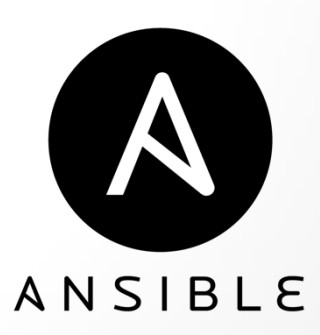

#### Ansible の 概要 Ansibleの特徴

- エージェントレス
  - 管理対象の機器に対してエージェントソフトのインストールが不要
  - SSHでターゲットを管理
- 手順書(PlayBook)はYAML形式の記述
  - 読みやすい、書きやすい、わかりやすい
- 冪等性を考慮したモジュール
  - 同じ処理を何回実行しても同じ結果になる
- 多数の製品に対応している
  - すぐに利用できるモジュールが充実している

#### Ansible の 概要 Ansibleで操作可能なNWベンダー

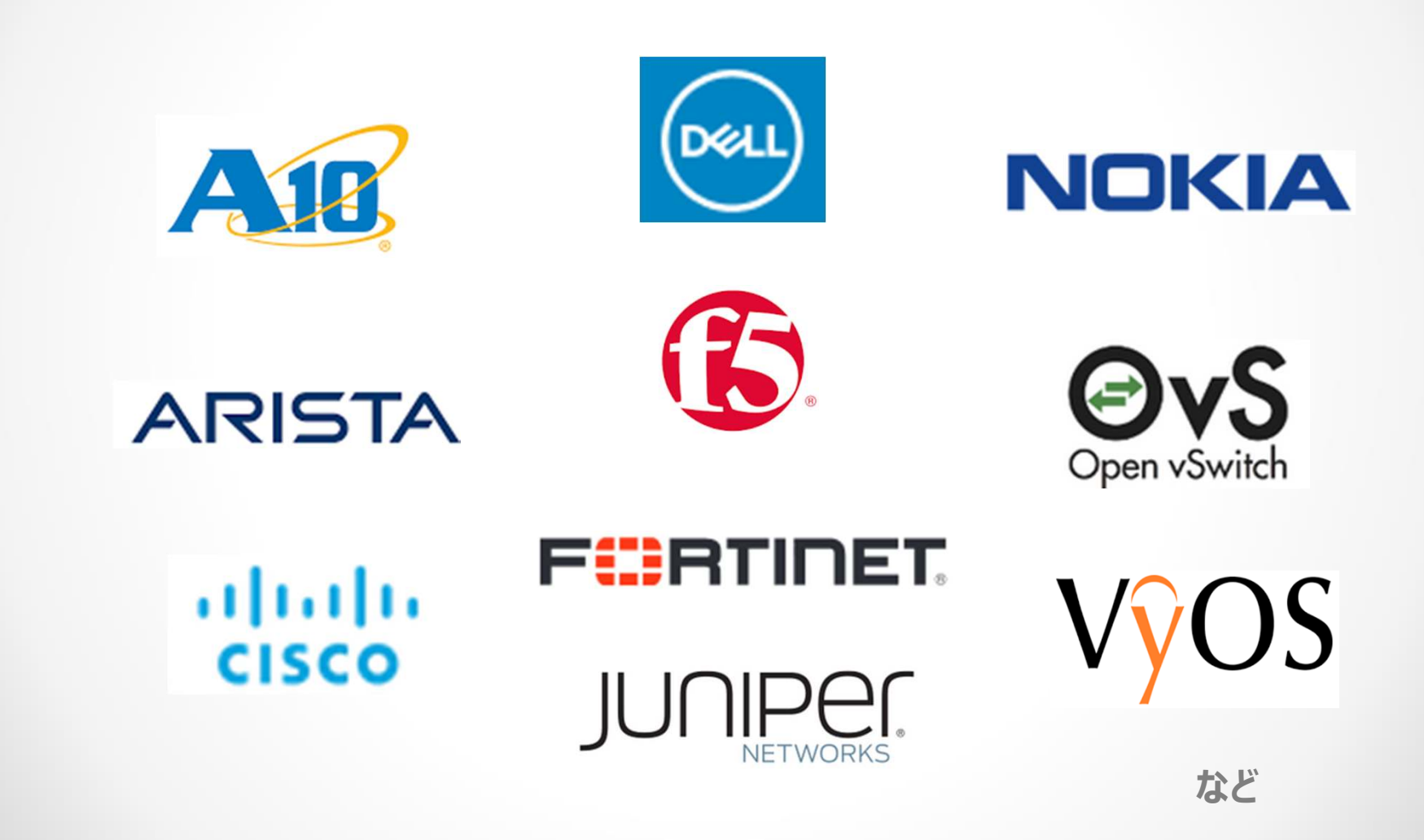

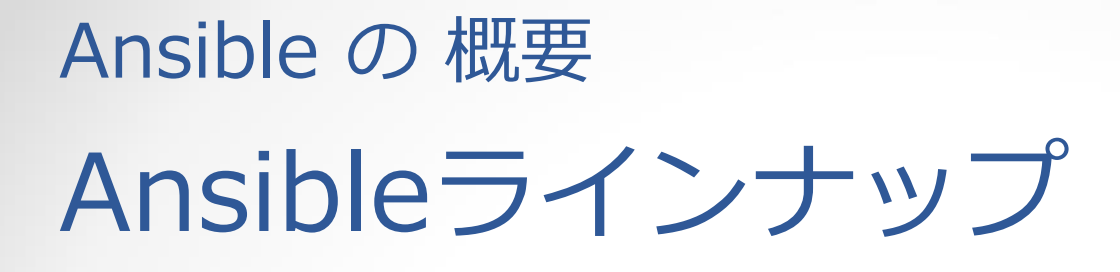

- Ansible Core
  - 自動化を提供する基盤
  - ・ オープンソース
- Ansible Tower
  - Ansible Coreを管理するためのWeb UIツール
    - ・ ダッシュボード (可視化)
    - ユーザーの権限管理
    - ・ ジョブコントロール
  - 管理対象10ノードまでならフリーライセンスが提供されている

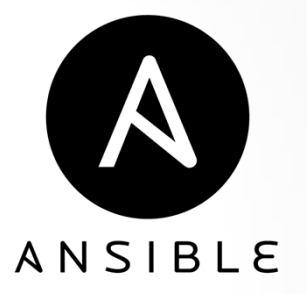

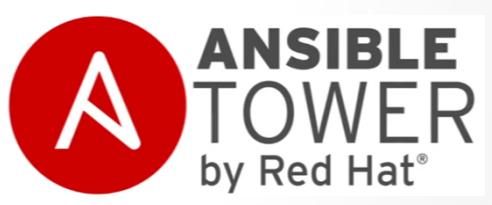

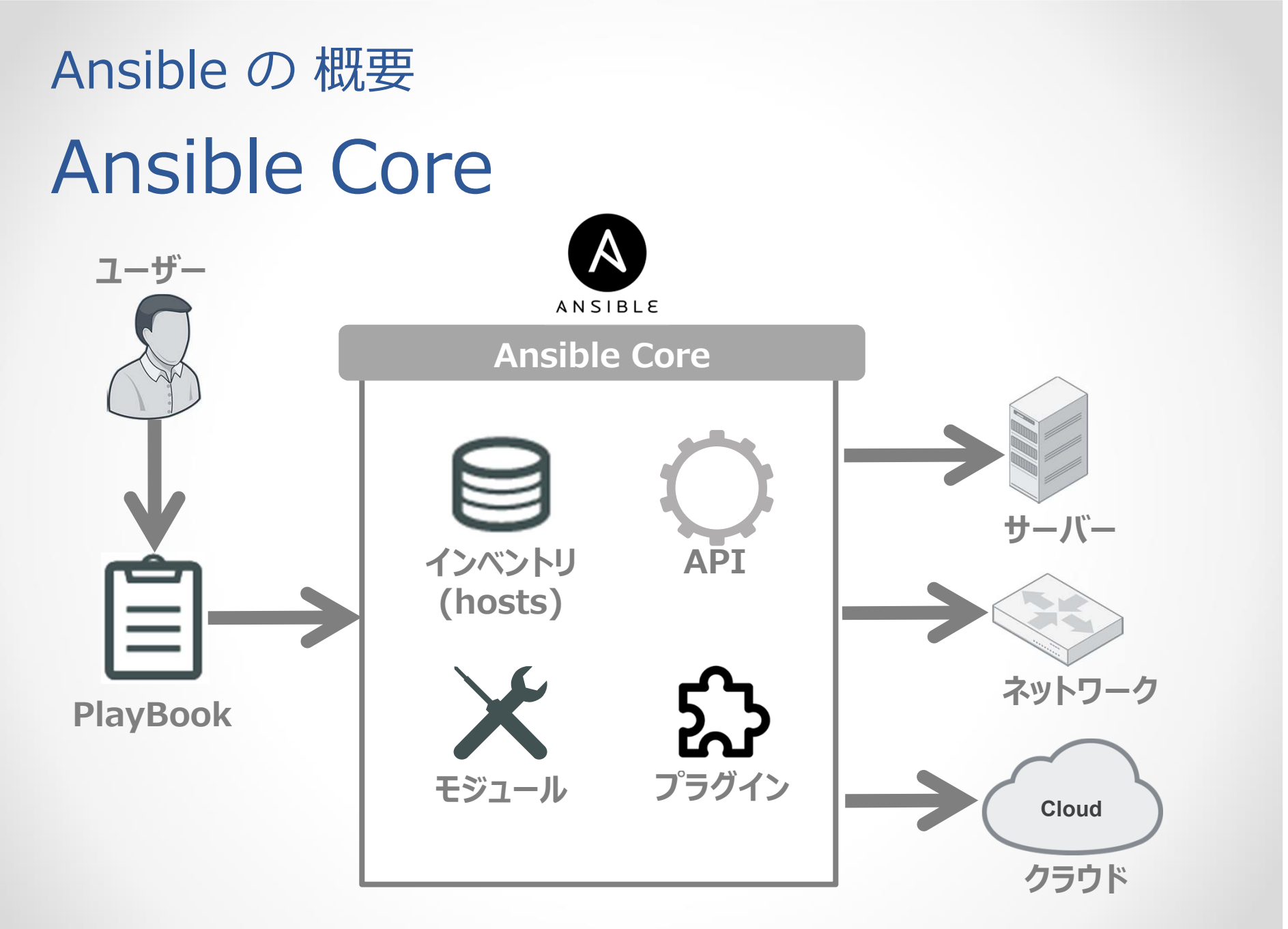

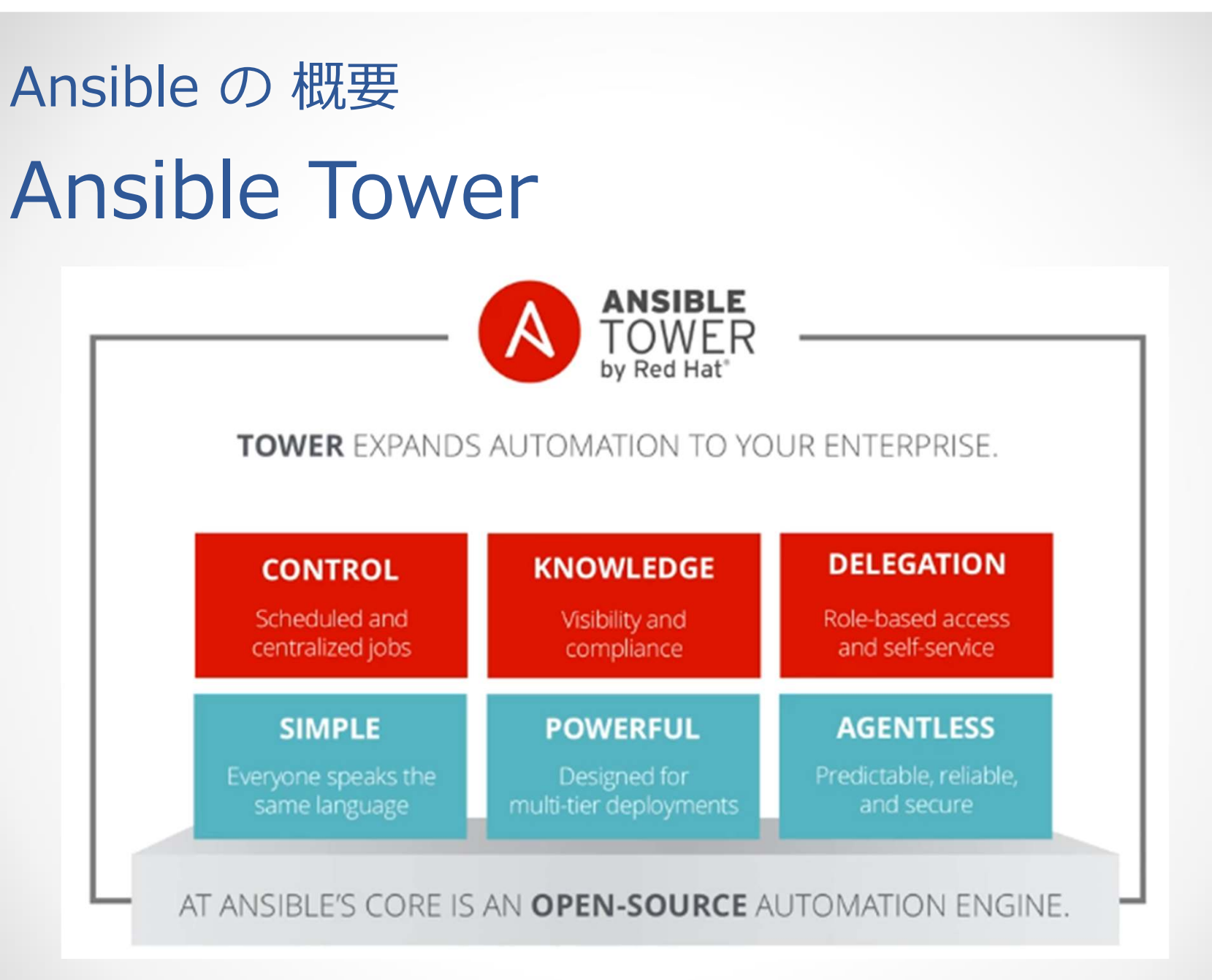

#### Ansible の 概要 Ansible Tower Web UI

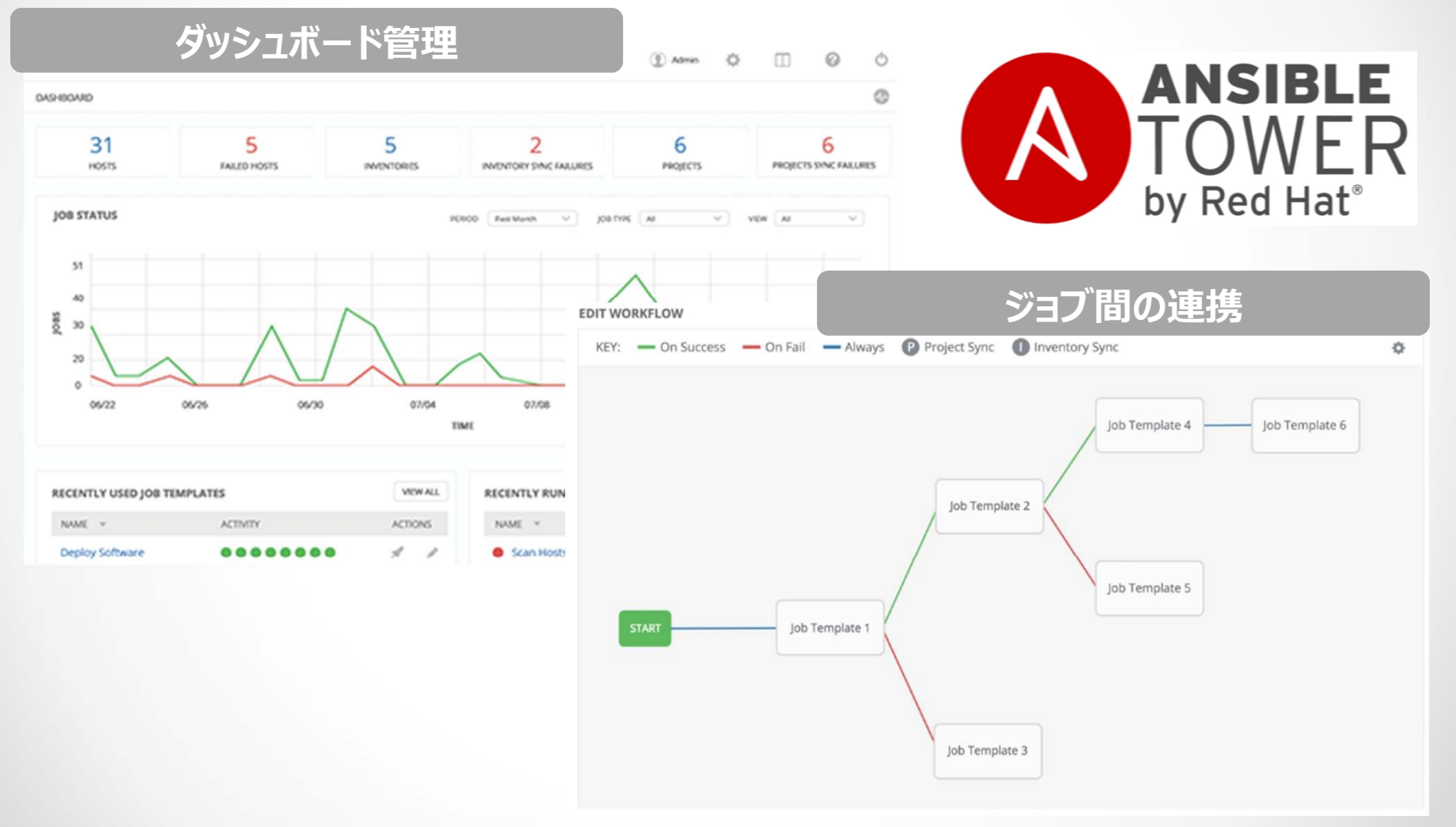

# Ansible の 概要 Ansible Towerライセンス

価格

| License      | Standard | Premium |
|--------------|----------|---------|
| 100ノード ライセンス | 130万円/年  | 182万円/年 |

- ライセンスの違いはサポート内容
  - Standard サポート時間: 8 x 5 support
  - Premium サポート時間: 24 x 7 support
  - Premiumの方がサポート時の対応時間が優遇されている
- ・ 機能面に違いはない
  - https://www.ansible.com/tower-editions

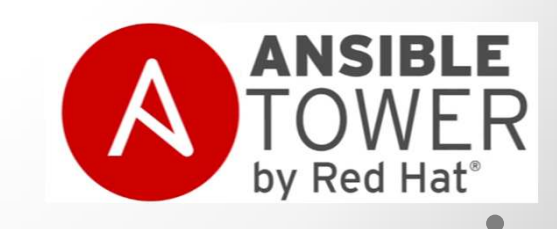

# Ansible インストール ~ 設定 ~ 実行の流れ

# Ansible インストール ~ 設定 ~ 実行の流れ Ansible 実行までの流れ

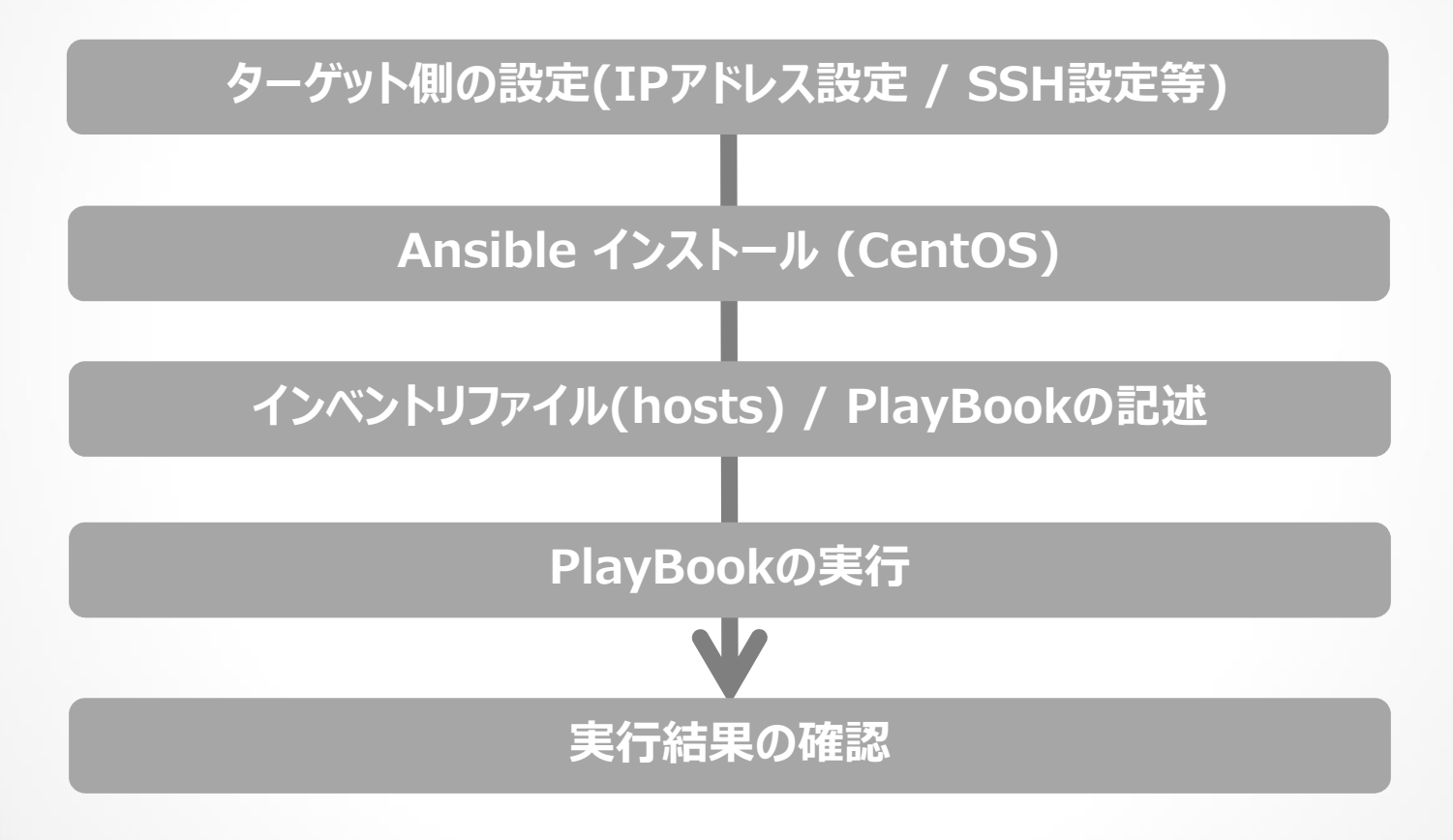

# Ansible インストール ~ 設定 ~ 実行の流れ Ansible 実行までの流れ

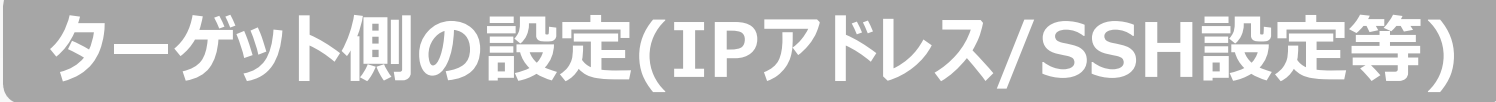

Ansible インストール

- インベントリファイル(hosts) / PlayBookの記述

layBookの美作

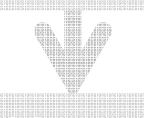

EMELEOMER

## Ansible インストール ~ 設定 ~ 実行の流れ Cisco IOSのSSH設定

Step1: ユーザー認証の設定 (config)# username "ユーザー名" password "パスワード"

Step2: line vtyにローカル認証の設定 (config)# line vty 0 4

(config-line)# login local

Step3: ホスト名、ドメイン名の設定(SSH暗号鍵生成のため) (config)# hostname "ホスト名" (config)# ip domain-name "ドメイン名"

## Ansible インストール ~ 設定 ~ 実行の流れ Cisco IOSのSSH設定

Step4: RSA暗号鍵の生成

(config)# crypto key generate rsa 鍵長は1024bitで設定してます。

Step5: SSHバージョンの設定 (config)# ip ssh version 2

Step6: SSH接続の許可設定 (config)# line vty 0 4 (config-line)# transport input ssh

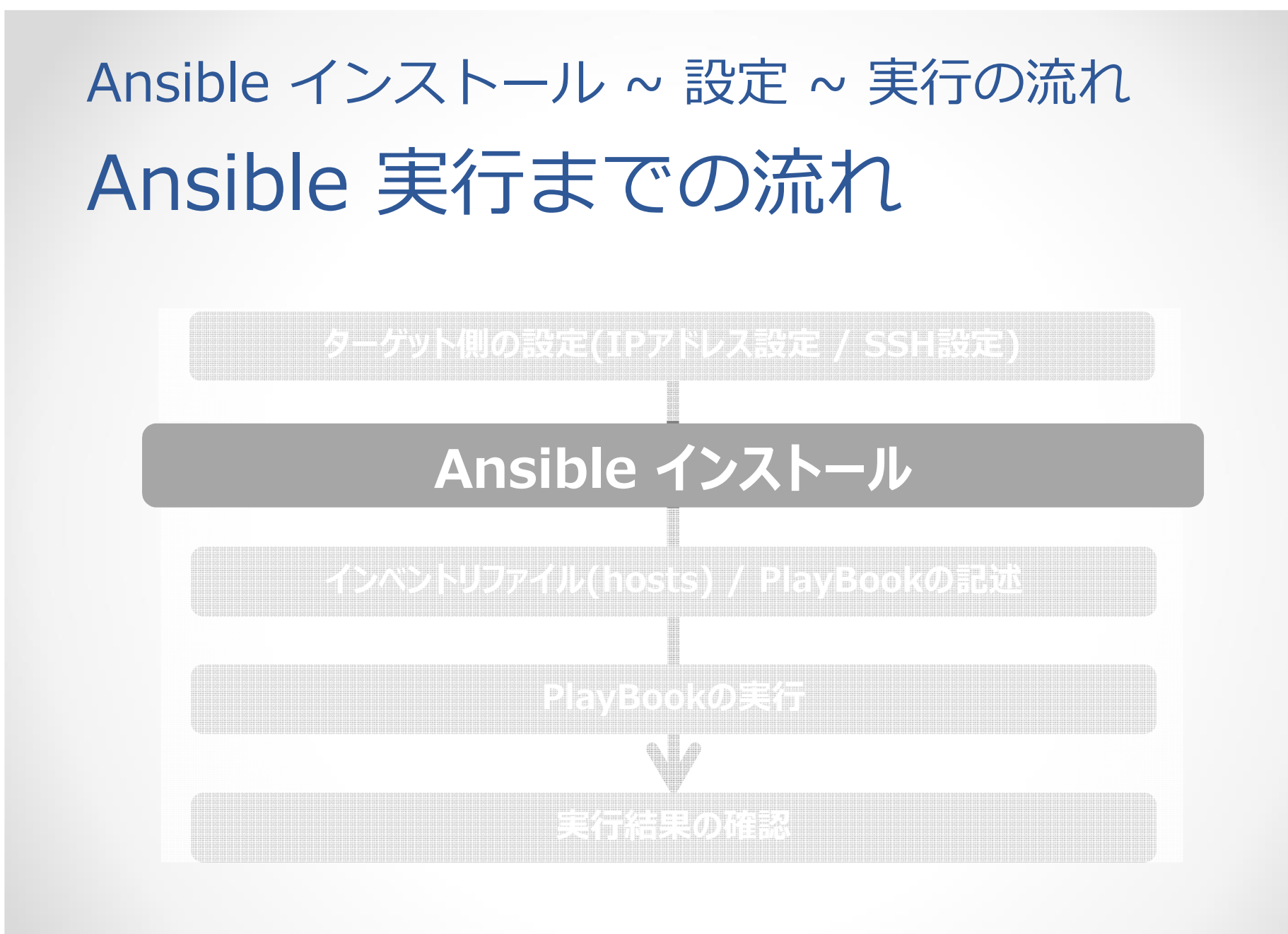

# Ansible インストール ~ 設定 ~ 実行の流れ Ansible インストール (CentOS7)

Python 2.6以降が必要。 Step1: EPELリポジトリを追加 # yum install epel-release

Step2: Ansibleをインストール # yum install ansible

Step3: インストール後のバージョン確認

# ansible --version
ansible 2.3.0.0
config file = /etc/ansible/ansible.cfg
~~

python version =  $2.7.5 \sim \sim$ 

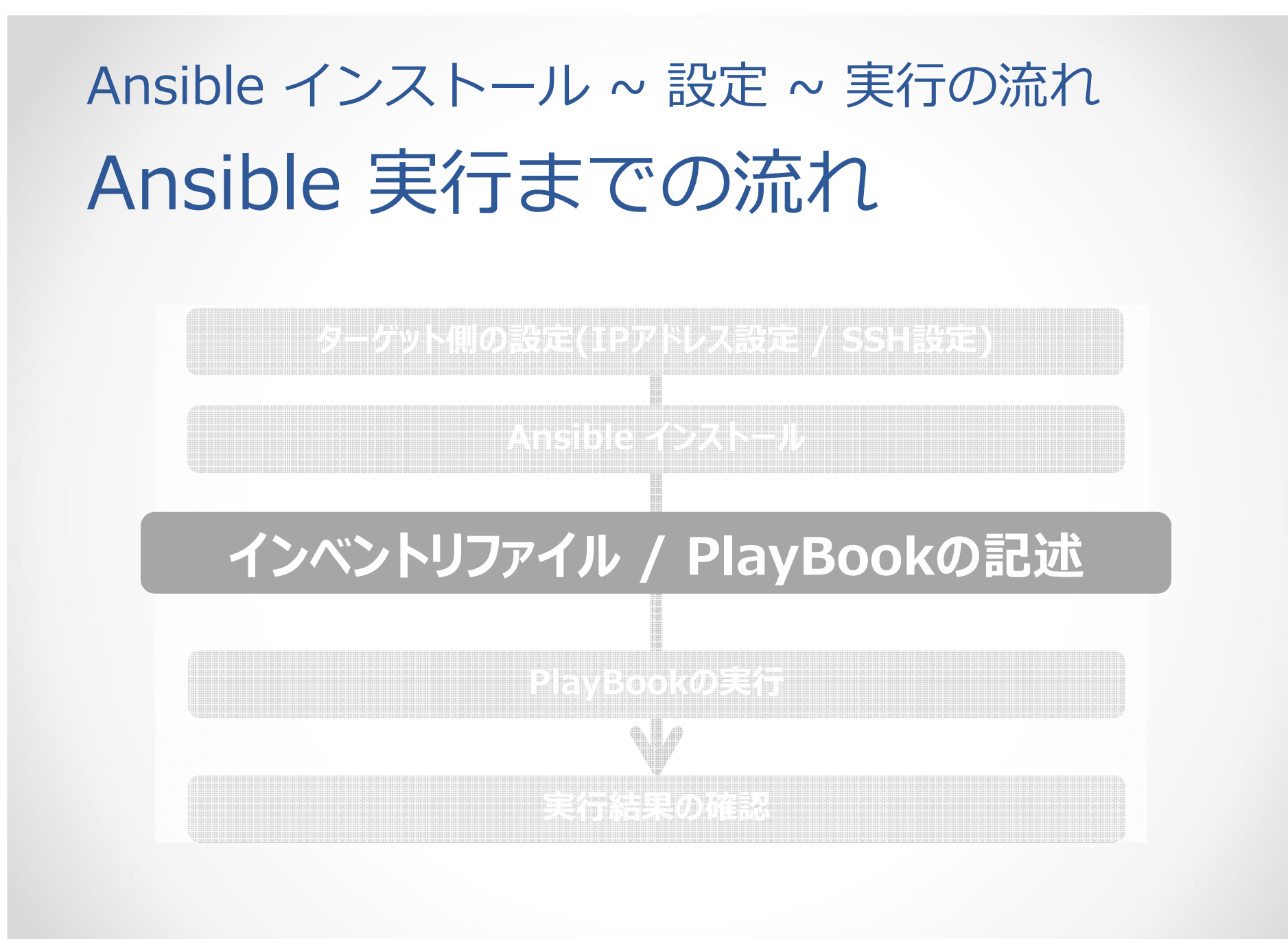

Ansible インストール ~ 設定 ~ 実行の流れ インベントリファイルについて

- インベントリファイルとは
  - 管理対象のホストやホストグループを定義するファイル
  - 各種変数の定義も可能
- インベントリファイルの場所
  - ansible.cfg内でインベントリファイルを指定している
     Hostfile = [インベントリファイルのパス]
  - デフォルト: /etc/ansible/hosts
  - ・ コマンド実行時に指定

# ansible-playbook -i [インベントリファイルパス] [プレイブックパス]

# Ansible インストール ~ 設定 ~ 実行の流れ インベントリファイルの記述

#### インベントリファイルの記述

#### /etc/ansible/hosts

[webserver] web1.nscs.jp web2.nscs.jp

…[]でホストグループを定義 …ホストグループに属させる個別ホストを定義

key1= value1 key2= value2

[webserver:vars] ····[ホストグループ名:vars] で変数の存在を定義 …"変数 = 値"の形式で定義

# Ansible インストール ~ 設定 ~ 実行の流れ インベントリファイルの記述例

| 数空連番の省       | 路記法                |        |
|--------------|--------------------|--------|
|              |                    |        |
|              |                    |        |
| webl.nscs.jp | ··· Web[1:3].hscs. | ]pに自略り |
| web2.nscs.jp |                    |        |
| web3.nscs.jp |                    |        |

#### 英字連番の省略記法

[webserver] webA.nscs.jp

… web[A:C].nscs.jpに省略可

webB.nscs.jp webC.nscs.jp

## Ansible インストール ~ 設定 ~ 実行の流れ PlayBookについて

- PlayBookとは
  - 手順書のようなもの
  - YAML形式のテキストファイル
- PlayBookの場所
  - PlayBookの実行時にパスを指定する
     # ansible-playbook [プレイブックパス]
- ベストプラクティス
  - http://docs.ansible.com/ansible/playbooks\_best\_practices.html

# Ansible インストール ~ 設定 ~ 実行の流れ PlayBookの記述

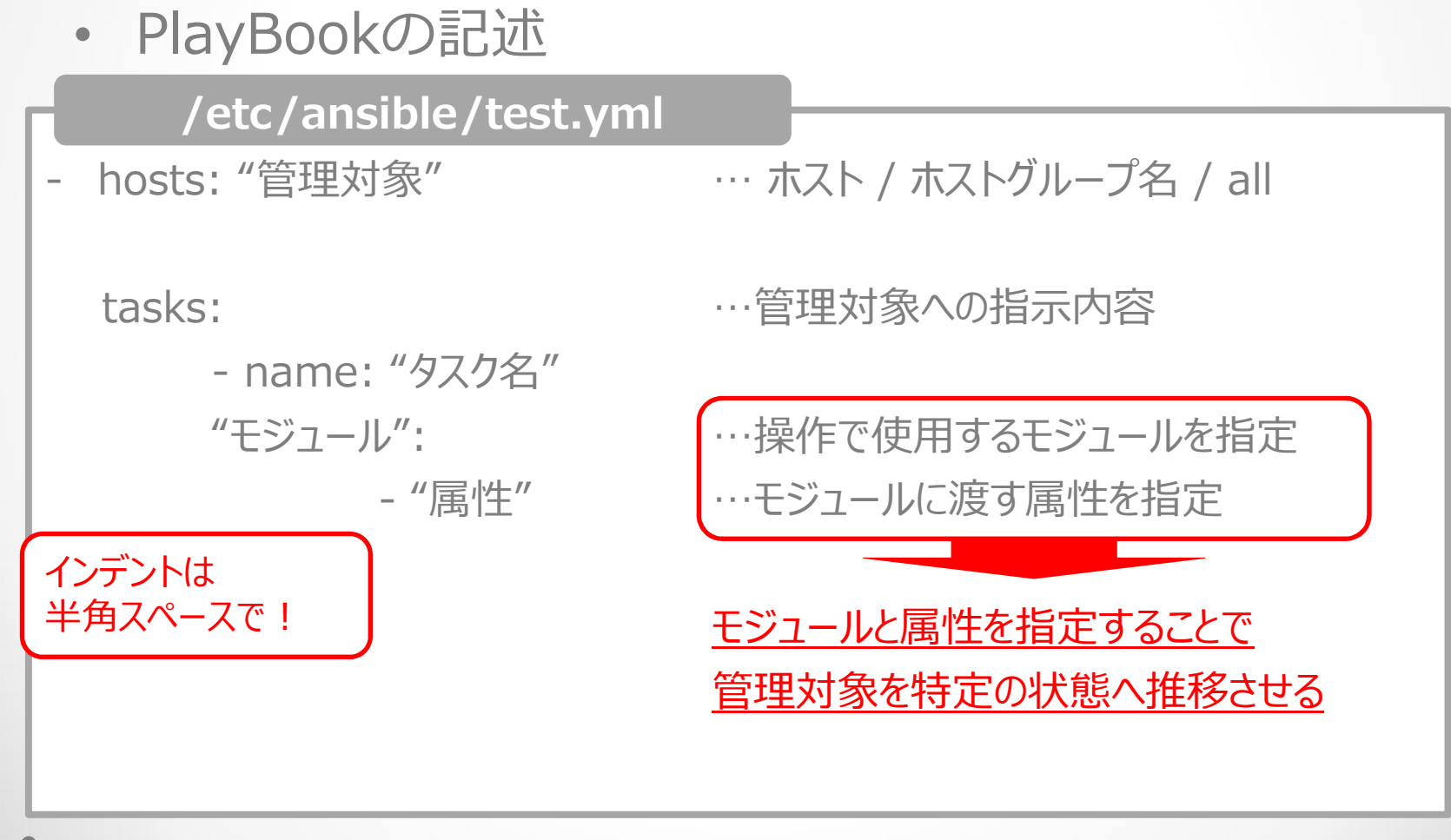

#### Ansible インストール ~ 設定 ~ 実行の流れ インベントリファイル/PlayBookの記述

PlayBookのCisco IOS記述例

/etc/ansible/test.yml

```
- hosts: cisco-router
```

tasks:

```
- name: set hostname
ios_config:
   authorize: yes
   username: "{{ ssh_user }}"
   password: "{{ ssh_pass }}"
   auth_pass: "{{ enable_pass }}"
   lines:
```

```
- hostname nscs-r1
```

# Ansible インストール ~ 設定 ~ 実行の流れ Cisco IOS モジュール

- ios\_command
  - 特権モードでコマンドを実行するためのモジュール
- ios\_config
  - 設定するときに使用するモジュール
  - Version2.2で有能なオプションが多数追加されている
    - Backup: 変更前にrunning-configのバックアップが実行される
    - Defaults: 設定前に"show running-config all"が実行される
- ios\_tamplate
  - テンプレートファイルを別に用意しておき、それを流し込むためのモジュール

# Ansible インストール ~ 設定 ~ 実行の流れ Cisco IOS モジュール

- ios\_banner (v2.2)
  - バナーを設定するためのモジュール
- ios\_vrf (v2.3)
  - VRF定義、管理するためのモジュール
- ios\_facts (v2.2)
  - システム情報やインターフェース情報を収集するモジュール
- ios\_system (v2.3)
  - Manage the system attributes on Cisco IOS devices

# Ansible インストール ~ 設定 ~ 実行の流れ Cisco IOS以外のモジュール

#### Cisco IOS-XR

- iosxr\_command -Run commands on remote devices running Cisco IOS XR
- Iosxr\_config Manage Cisco IOS XR configuration sections
- Iosxr\_fact Collect facts from remote devices running IOS XR
- iosxr\_system Manage the system attributes on Cisco IOS XR devices
- Iosxr\_tamplate Manage Cisco IOS XR device configurations over SSH

#### Cisco ASA

- asa\_acl Manage access-lists on a Cisco ASA
- asa\_command Run arbitrary commands on Cisco ASA devices
- asa\_config Manage configuration sections on Cisco ASA devices

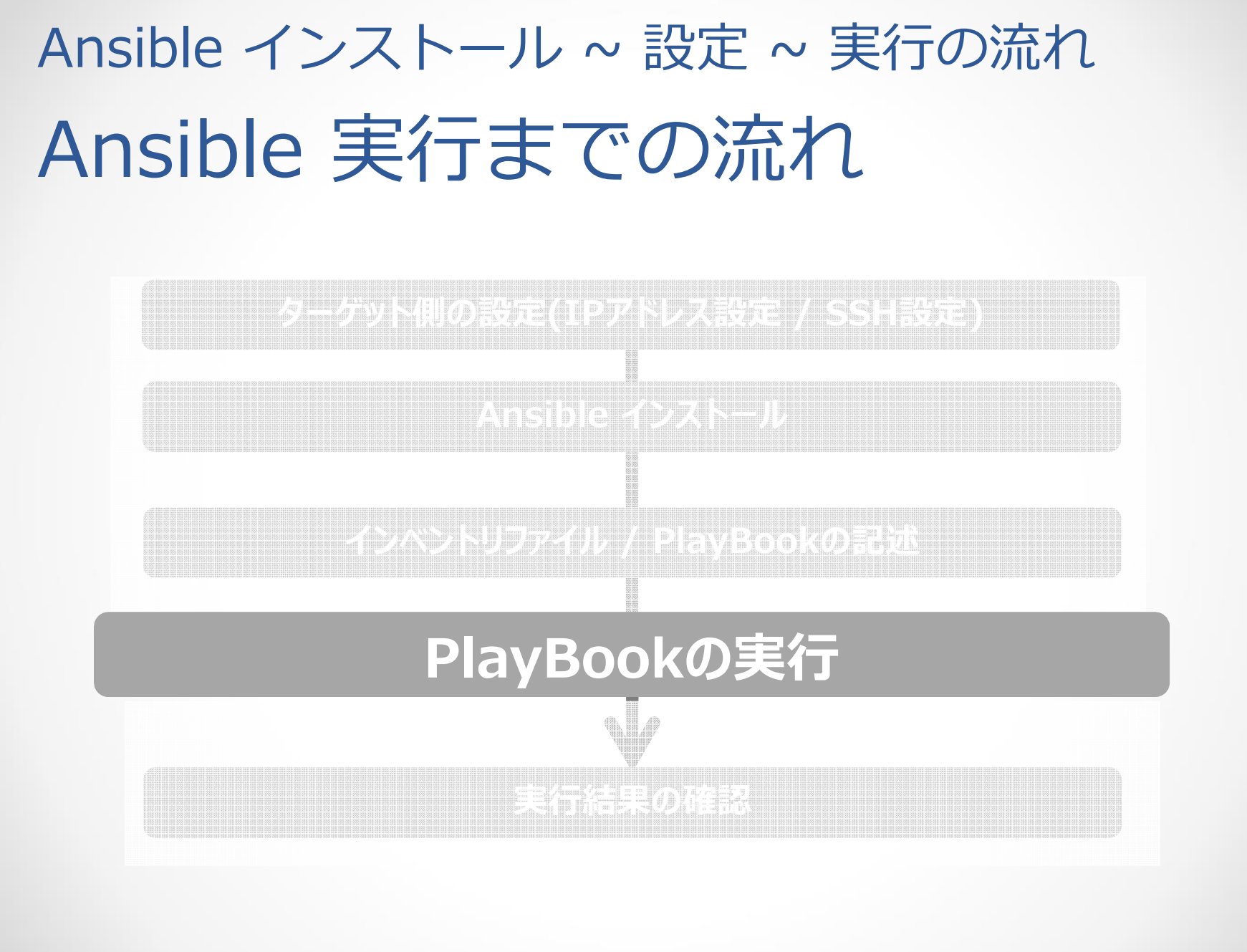

# Ansible インストール ~ 設定 ~ 実行の流れ PlayBookの実行

• 実行コマンド

# ansible-playbook "PlayBookパス"

- オプション
  - --syntax-check
    - PlayBookの文法チェック
  - -C , --check
    - 変更は行わないが条件の確認などは実行
  - --start-at-task=START\_AT
    - ・ 指定のタスクから実行する

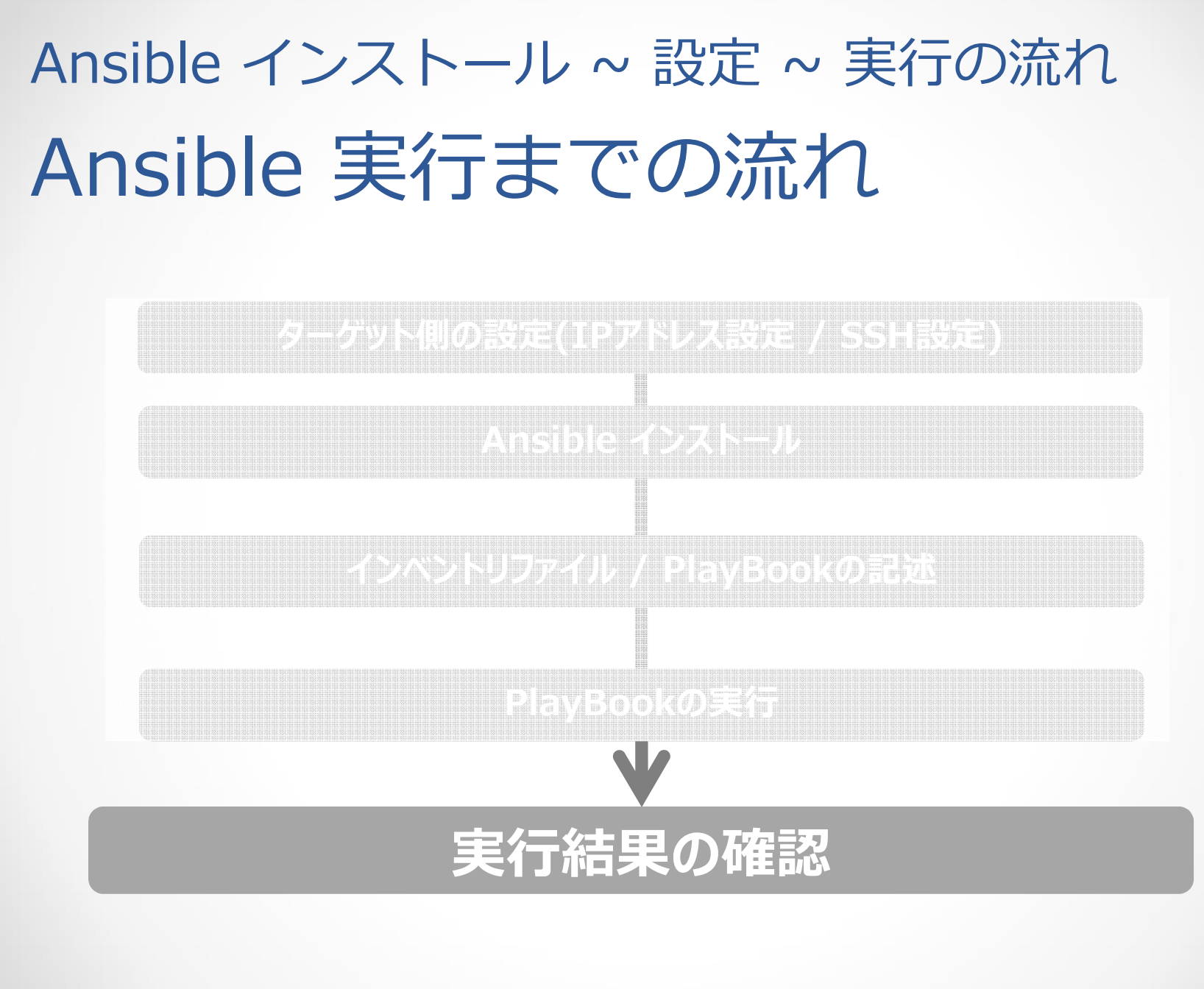

# Ansible インストール ~ 設定 ~ 実行の流れ 実行結果の確認

# ansible-playbook show\_bgp\_summary.yml -u cisco -k
SSH password:

ok: [192.168.1.21]

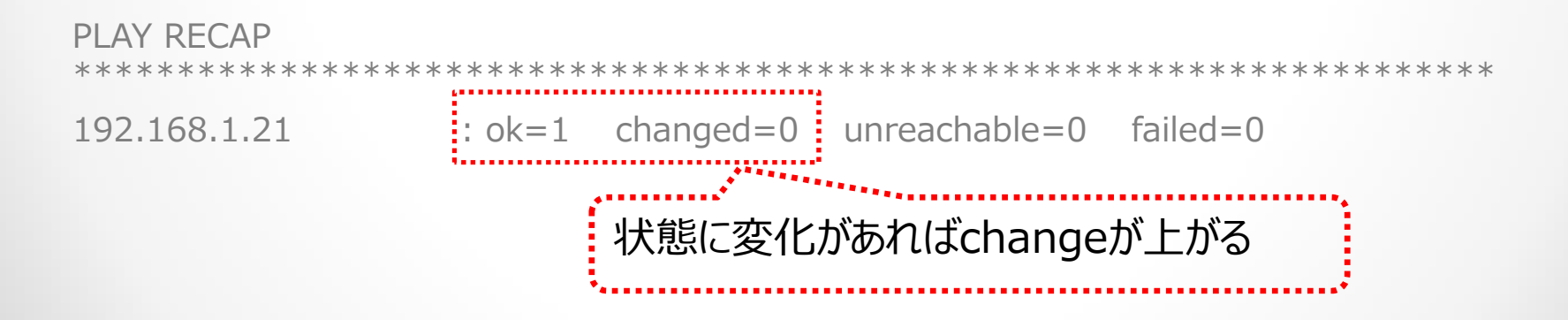

#### Ansible 検証

#### Ansible 検証 検証環境の準備

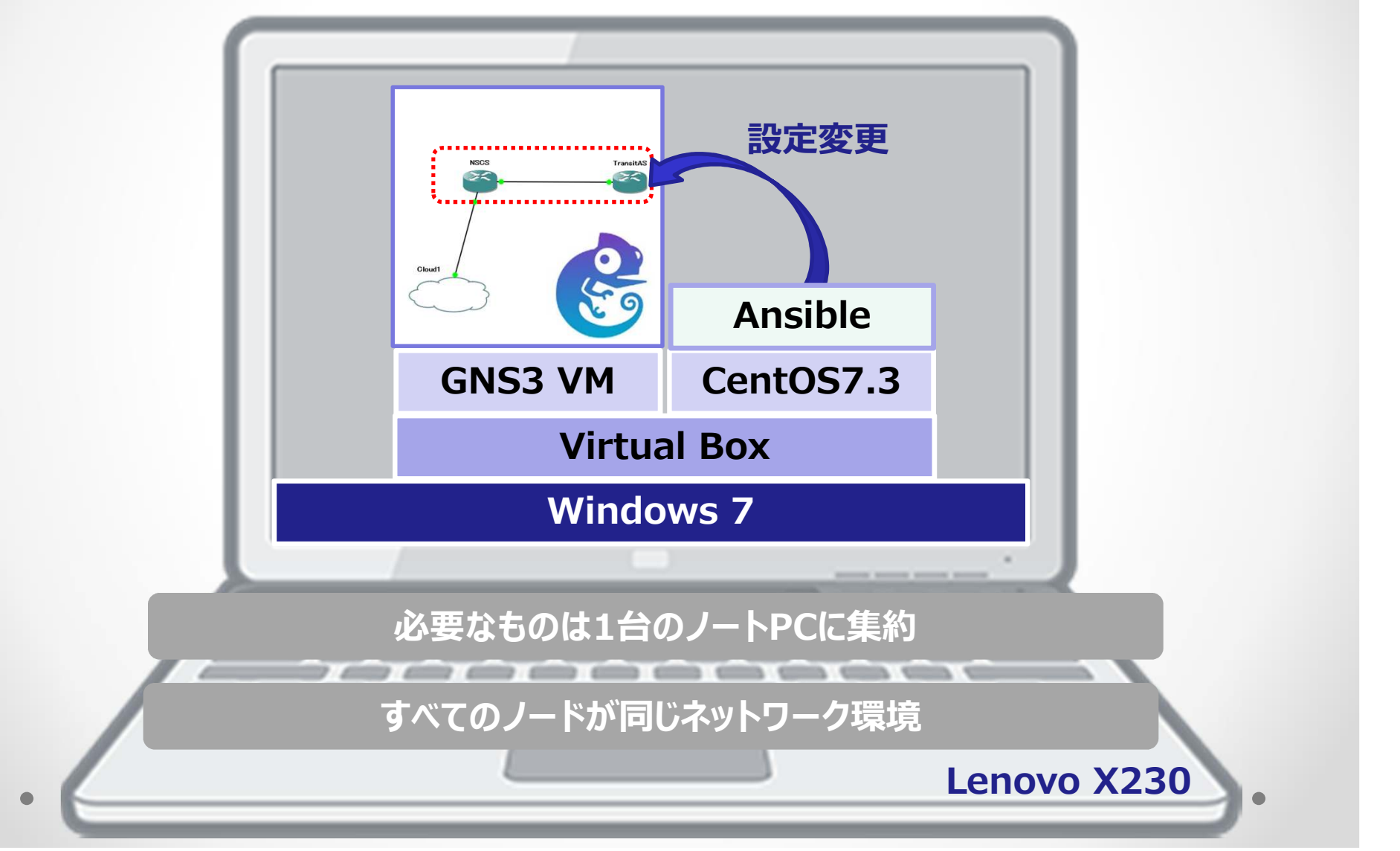

#### Ansible 検証 検証環境の準備

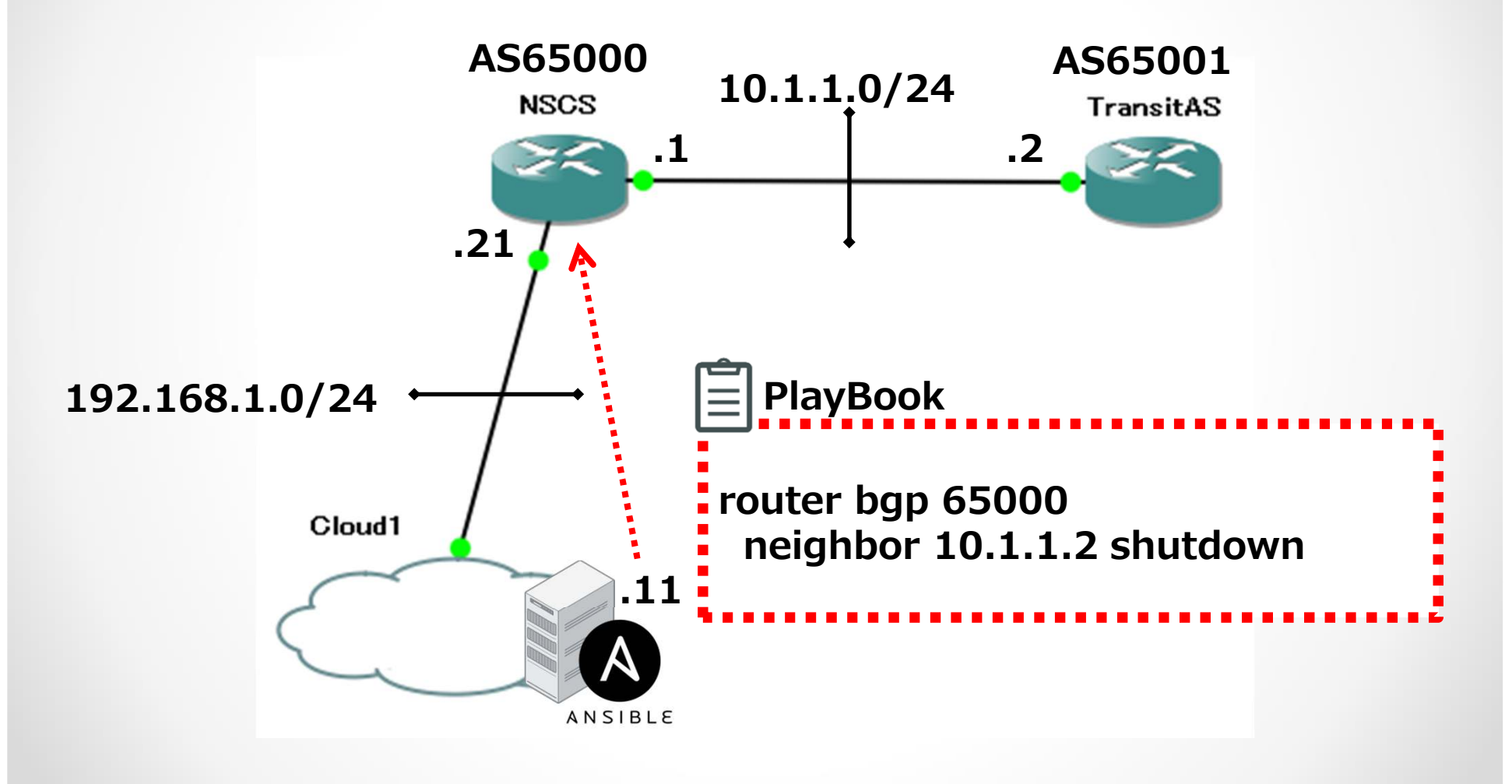

# Ansible 検証 インベントリ(hosts)の中身

# cat hosts
[bgp]
192.168.1.21

ルーターのIPアドレス

[bgp:vars]
ssh\_user=cisco
ssh\_pass=cisco0
ena\_pass=cisco1

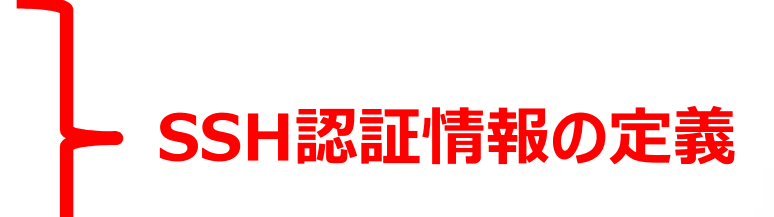

# Ansible 検証 PlayBookの中身

# cat bgp\_AS65001\_shut.yml
- hosts: bgp
gather\_facts: no
connection: local

```
ターゲット情報の収集を無効化
```

tasks:

```
- name: NSCS R1 AS65001 BGP Shutdown
ios_config:
authorize: yes
username: "{{ ssh_user }}"
password: "{{ ssh_pass }}"
auth_pass: "{{ ena_pass }}"
lines: neighbor 10.1.1.2 shutdown 実行したいコマンド
parents: router bgp 65000 コマンドを実行する階層を指定
```

# Ansible 検証 PlayBookの実行前の状態

| PNSCS                                                       |                                                         |             |            |           |            |               | _ 0      | × |
|-------------------------------------------------------------|---------------------------------------------------------|-------------|------------|-----------|------------|---------------|----------|---|
| NSCS#show ip bgg                                            | p summary                                               |             |            |           |            |               |          | ^ |
| BGP router identifier 192.168.1.21, local AS number 65000   |                                                         |             |            |           |            |               |          |   |
| BGP table version is 4, main routing table version 4        |                                                         |             |            |           |            |               |          |   |
| 3 network entrie                                            | 3 network entries using 351 bytes of memory             |             |            |           |            |               |          |   |
| 3 path entries w                                            | 3 path entries using 156 bytes of memory                |             |            |           |            |               |          |   |
| 3/2 BGP path/bes                                            | stpath attrib                                           | ute entries | using 372  | 2 bytes o | f memory   |               |          |   |
| 1 BGP AS-PATH en                                            | ntries using                                            | 24 bytes of | memory     |           |            |               |          |   |
| 0 BGP route-map                                             | cache entrie                                            | s using 0 b | ytes of me | emory     |            |               |          |   |
| 0 BGP filter-lis                                            | 0 BGP filter-list cache entries using 0 bytes of memory |             |            |           |            |               |          |   |
| BGP using 903 total bytes of memory                         |                                                         |             |            |           |            |               |          |   |
| BGP activity 3/0 prefixes, 3/0 paths, scan interval 60 secs |                                                         |             |            |           |            |               |          |   |
| Neighbor                                                    | V AS Merel                                              | and Measant | ThiVer     | TnO Out   | 0 IIn/Down | State / DfvDc | a        |   |
| 10 1 1 2                                                    | 4 65001                                                 | s s         | 4          | 1100 040  | 0 00.02.00 | 2             | <b>H</b> |   |
| NSCS#                                                       | 1 00001                                                 | 5 5         | -          | v         | 0 00.02.00 | 2             |          |   |
| NSCS#                                                       |                                                         |             |            |           |            |               |          |   |
| NSCS#                                                       |                                                         |             |            |           |            |               |          |   |
|                                                             |                                                         |             |            |           |            |               |          |   |

#### Ansible 検証 PlayBookの実行 192.168.1.11:22 - root@ansible:/etc/ansible/playbook VT ファイル(F) 編集(E) 設定(S) コントロール(O) ウィンドウ(W) ヘルプ(H) [WARNING]: argument username has been deprecated and will be removed in a future version [WARNING]: argument auth\_pass has been deprecated and will be removed in a future version [WARNING]: argument password has been deprecated and will be removed in a future version changed: [192.168.1.21] 192.168.1.21 : ok=1 changed=1 unreachable=0 failed=0 - **X** PNSCS [root@ansible playbook]# NSCS# NSCS# NSCS# NSCS# \*Jun 21 17:05:51.995: %SYS-5-CONFIG I: Configured from console by cisco on vty0 (192. 168.1.11) \*Jun 21 17:05:52.847: %BGP-5-ADJCHANGE: neighbor 10.1.1.2 Down Admin. shutdown NSCS# NSCS# ISCS#

### Ansible 検証 PlayBookの実行結果確認

| B NSCS                                                                                |   |  |  |  |
|---------------------------------------------------------------------------------------|---|--|--|--|
| NSCS#                                                                                 | ~ |  |  |  |
| *Jun 21 17:05:51.995: %SYS-5-CONFIG_I: Configured from console by cisco on vty0 (192. |   |  |  |  |
| 168.1.11)                                                                             |   |  |  |  |
| *Jun 21 17:05:52.847: %BGP-5-ADJCHANGE: neighbor 10.1.1.2 Down Admin. shutdown        |   |  |  |  |
| NSCS#                                                                                 |   |  |  |  |
| NSCS#                                                                                 |   |  |  |  |
| NSCS#                                                                                 |   |  |  |  |
| NSCS#show ip bgp summ                                                                 |   |  |  |  |
| RCD router identifier 192 168 1 21 local AS number 65000                              |   |  |  |  |
| BGP table vergion is 14 main routing table vergion 14                                 |   |  |  |  |
| 1 network entries using 117 butes of memory                                           |   |  |  |  |
| 1 path entries using 52 bytes of memory                                               |   |  |  |  |
| 2/1 BGP path/bestpath attribute entries using 248 bytes of memory                     |   |  |  |  |
| 0 BGP route-map cache entries using 0 bytes of memory                                 |   |  |  |  |
| 0 BGP filter-list cache entries using 0 bytes of memory                               |   |  |  |  |
| BGP using 417 total bytes of memory                                                   |   |  |  |  |
| BGP activity 7/6 prefixes, 7/6 paths, scan interval 60 secs                           |   |  |  |  |
|                                                                                       |   |  |  |  |
| Neighbor V AS MsgRcvd MsgSent TblVer InQ OutQ Up/Down State/PfxRcd                    | = |  |  |  |
| 10.1.1.2 4 65001 29 29 0 0 0 00:01:31 Idle (Admin)                                    | - |  |  |  |
| NSCS#                                                                                 |   |  |  |  |
| NSCS#                                                                                 | - |  |  |  |

#### まとめ

- 簡単に導入することができるのは間違いない!
- Ansible Coreだけで自動化を楽しめる!
- ドキュメントがしっかり整備されている
  - https://docs.ansible.com/
- 実運用環境への投入はテストとレビューを怠るな!
  - 検証時にBGPネイバーを飛ばしている。。。
    - ピアをアップさせる際に"no neighbor 10.1.1.2"を実行していた。。。

#### Fin

#### ご清聴いただきありがとうございました